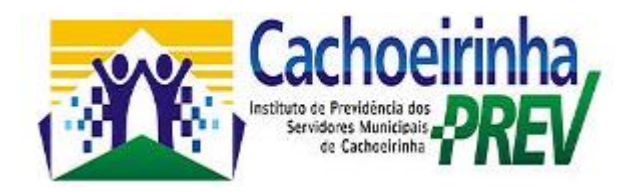

# Portal do Servidor Publico

O Portal é uma forma de relacionamento com o funcionalismo público municipal. O projeto que visa beneficiar o servidor, é uma forma do Instituto de Previdência de Cachoeirinha - Cachoeirinhaprev de ressaltar a importância do Trabalho do funcionalismo para o município.

### 1º Passo – Acessar o Site do Cachoeirinhaprev

Endereço para acesso:

www.cachoeirinhaprev.pe.gov.br

## 2º Passo – Clicar no Ícone do Contra Cheque

Imagem de acesso:

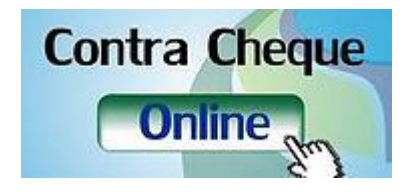

### 3º - Acessando o Portal

Para ter acesso ao Portal o servidor público deverá utilizar para **PRIMEIRO ACESSO**:

Usuário: Matrícula Senha: CPF (Somente números, não deve ser digitado pontos nem traço)

| CACHOEIRINHAPREV - INST DE PREV<br>DOS SERV MUN CACHOEIRINHA-PE |                 |  |  |  |
|-----------------------------------------------------------------|-----------------|--|--|--|
| Sistema Integrado de Pessoal                                    | Acesso Restrito |  |  |  |
| Usuário: *                                                      |                 |  |  |  |
| Senha: *                                                        |                 |  |  |  |
| Entrar                                                          |                 |  |  |  |
|                                                                 |                 |  |  |  |

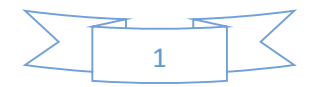

### 4º - Como consultar o Contra Cheque é muito simples.

4.1) Após digitar a senha, você deve clicar em "AGENTE PÚBLICO". Conforme a imagem abaixo:

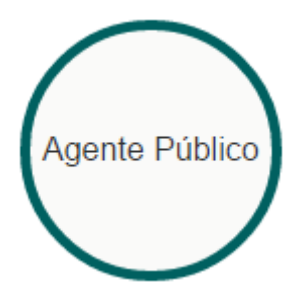

4.2) Agora você vai clicar na opção "HOLERITE", conforme a imagem abaixo.

|          | CACHOEIR<br>CACHOEIRINHA / PE<br>AVENIDA 31 DE MAR | RÇO, 317 - Centro                                            |
|----------|----------------------------------------------------|--------------------------------------------------------------|
|          |                                                    | Bem Vindo                                                    |
| Início   |                                                    | Seja bem vindo.<br>Seu Último Acesso foi 24/03/2017 09:59:50 |
| Holerite |                                                    |                                                              |
| Encerrar |                                                    |                                                              |

4.3) Após ter clicado em "HOLERITE", você agora só precisa SELECIONAR O MÊS DESEJADO, conforme a imagem abaixo:

| CACHO<br>CACHOEIRIN<br>AVENIDA 31 | CACHOEIRINHAPREV - INST DE PREV DOS SERV MUN CACHOEIRINHA-PE<br>CACHOEIRINHA / PE<br>AVENIDA 31 DE MARÇO, 317 - Centro |                       |              |   |                  |  |  |  |
|-----------------------------------|----------------------------------------------------------------------------------------------------|-----------------------|--------------|---|------------------|--|--|--|
|                                   | Impressão do Holerite                                                                                                  | Impressão do Holerite |              |   |                  |  |  |  |
| Início                            | Contrato:                                                                                                    | Mês:                  | Tipo:        |   |                  |  |  |  |
| Holerite                          | 1° Contrato 31/07/1995                                                                                                 | • 02/2017 <           | Folha Mensal | • | Imprimir QR Code |  |  |  |
| Encerrar                          |                                                                                                    |                       |              |   |                  |  |  |  |

4.4) Após ter selecionado o mês desejado, basta clicar no botão "VISUALIZAR", e o sistema irá mostrar o seu Contra Cheque.

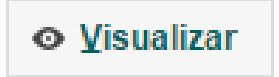

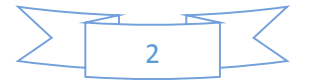

4.5) Apresentação do Contra Cheque após clicar em VISUALIZAR.

| In | npressão do Holerite          |                                                                                                    |                       |                                    |                                |   |   |   |
|----|-------------------------------|----------------------------------------------------------------------------------------------------|-----------------------|------------------------------------|--------------------------------|---|---|---|
|    | VisualizarRelatorio           |                                                                                                    | 1 / 1                 |                                    |                                | ¢ | Ŧ | • |
|    |                               | Recibo d                                                                                                    | e Pagamento de Salár  | rio                                | Mês<br>02/2017<br>Folha Mensal |   |   |   |
|    | Em<br>End<br>Cida             | oresa: CACHOEIRINHAPREV - INST DE PREV DOS<br>sreço: AVENIDA 31 DE MARÇO, 317 Centro<br>e/UF: CACHOEIRINHA/PE<br>CNPJ: 15.919.322/0001-06 | SERV MUN CACHOEIRINHA |                                    |                                |   |   |   |
|    | D<br>Subd<br>Ur<br>V<br>Local | visão:<br>visão:<br>dade:<br>argo:<br>neulo:<br>Trab.: (N/C)                                                                              |                       |                                    |                                |   |   |   |
|    | Matric                        | la Nome                                                                                                    | PIS                   | Admissão Ref.Sa<br>31/07/1995 0009 | . C.B.O.<br>123105             |   |   | # |
|    | Código                        | Descrição                                                                                                    | Referência            | Vencimentos                        | Descontos                      |   |   |   |
|    | 001                           | SALARIO BASE                                                                                                    | 30.00D                | 937,00                             | 0,00                           |   |   | + |
|    | 002                           | QUINQUENIO                                                                                                    | 4.00                  | 187,40                             | 0,00                           |   |   |   |
|    | 003                           | COMPLEM. SALARIAL COMISSIONADO                                                                                                    | 1.00                  |                                    | 0,00                           |   |   |   |
|    | 920                           | IRRF - SALARIO                                                                                                    | 27.50                 | 0,00                               | 504,25                         |   |   |   |

4.6) Para imprimir o seu Contra Cheque você só precisa clicar com o MOUSE no Ícone da IMPRESSORA, com mostra a setinha vermelha acima.

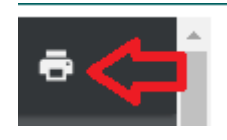

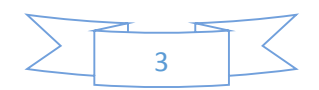